一、开通方式:

银行网点、网上银行、手机银行

# 二、银行网点办理银期签约需提供资料:

#### 1、个人投资者:任一光大银行网点

①本人有效身份证原件

2光大银行卡

③与期货公司的银期协议和期货经纪合同

④在银行填写《银期转账业务申请书》、《银期转账协议》。

# 2、机构投资者:开户行

① 营业执照正本组织机构代码证正本

②法定代表人身份证原件(如法定代表人委托他人办理,则需法定代表人身份证复印件和委托书并加盖公章,代办人的身份证原件和复印件加盖公章)

③与期货公司的银期协议和期货经纪合同

④公司光大银行的结算账户

⑤在银行填写《银期转账业务申请书》、《银期转账协议》并加盖公章。

#### 三、网银开通银期流程:

## (一)个人网银开通银期流程

- 1、客户进入个人网上银行
- 2、进入投资理财下的银期转账,进入银期转账下的账户管理。

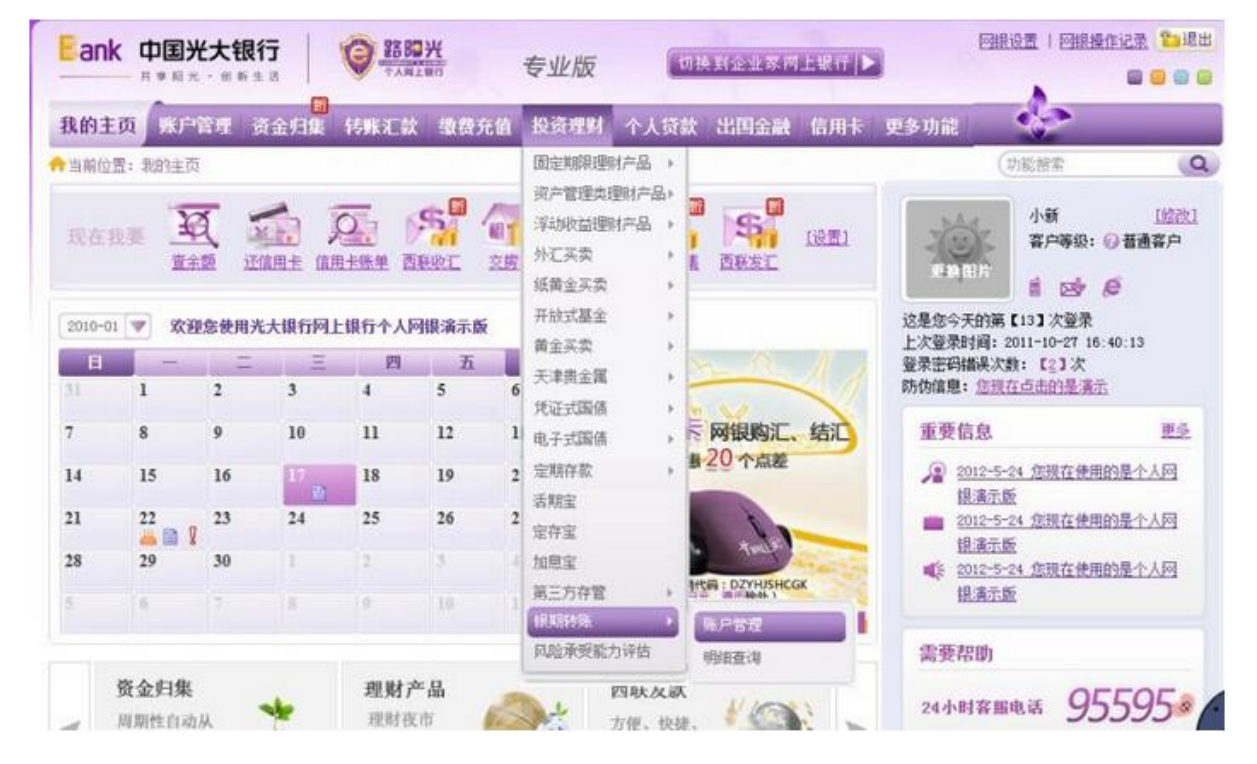

3、客户点击"签约银期转账"。

| -                                      |                |                  |         |                      |
|----------------------------------------|----------------|------------------|---------|----------------------|
| STORAGING                              | 管理期责保证金账户中的资金, | 快速进行根期账户资金互联     | 9,并享受转到 | <明细重询等版号1            |
|                                        |                |                  |         |                      |
| 阳光卡号                                   | 期食公司           | 期货保证金账号          | 币种      | 最作                   |
|                                        | Mr.G.          | 660600200000     | 人民后     | 银行转期货 期货转银行 查询当日期贷款金 |
| 8888888888888888888                    | 191.04         |                  |         |                      |
| 88888888888888888888888888888888888888 | 制作             | 9003050501583599 | 人民币     | 银行转期度 期货转银行 查询当日期货资金 |

4、客户点击下拉菜单,选择所需签约期货公司,填写"期货保证金账号"和"期货 保证金账号密码"并输入"阳光卡密码",点击并阅读《银期转账签约协议》,打"√", 点击"下一步"。

| * 期代八司.      | [基金》 光领令烟壶,游青按下桥洗探                     |
|--------------|----------------------------------------|
| * 期货保证金账号:   | 同個八大進子技術,為直接下拉送排 ▼                     |
| * 期货保证金账号密码: |                                        |
| 阳光卡信息        |                                        |
| * 阳光卡号:      | 88388888888888888888888888888888888888 |
| 币种:          | 人民币                                    |
| * 阳光卡密码:     | □□□□□□□□□□□□□□□□□□□□□□□□□□□□□□□□□□□□□  |
| * 🗆          | 我已阅读并同意《银期转账签约协议》                      |

5、核实签约信息,点击"提交",系统提示签约成功。

| 期货公司信息  |                                |
|---------|--------------------------------|
| 期货公司    | ]: 期货                          |
| 期货保证金账号 | <sup>a</sup> 5: 6606 0020 0000 |
| 阳光卡信息   |                                |
| 阳光卡琴    | ±<br>5: 8888 8888 8888 8888    |
| 币利      | 中: 人民币                         |
|         |                                |
|         | 提 交 」 返 回                      |

|        | 银期特账签约成功!                   |  |
|--------|-----------------------------|--|
|        | 如果您需要继续交易,请点击 返回            |  |
|        |                             |  |
| 期货公司信息 |                             |  |
|        | 期货公司: 期货                    |  |
| 其用台    | 专保证金账号: 6606 0020 0000      |  |
| 阳光卡信息  |                             |  |
|        | 阳光卡号: 8888 8888 8888 8888 - |  |
|        | 币种:人民币                      |  |
|        |                             |  |

6、点击账户管理菜单,若已签约完毕,账户列表会展示阳光卡号、期货公司、 期货保证金账号、币种和操作功能(包括银行转期货、期货转银行、查询当日期 货资金)。

**注**: 若网银中未加挂阳光卡,则弹出浮层提示:"阳光卡号尚未在网银中加挂,如需加挂,请先添加新账户",点击"添加新账户",跳转到"账户管理-账户设置"功能。

### (二)机构网银开通银期流程

- 1、客户进入企业网上银行专业版
- 2、进入理财服务下的银期转账,进入银期转账下的账户管理。
- 3、客户点击"签约银期转账"。

| 我的主页 查       | <b>询服务</b> | 转账服务 交            | 易审核 财务管理   | 理解服务               | 余额对    | <b>账 集团</b> | <b>能</b> 为 1 | 性配置      | 全部   |
|--------------|------------|-------------------|------------|--------------------|--------|-------------|--------------|----------|------|
| • 当前位置: 我的主页 |            |                   |            | I                  |        |             |              | 操作员姓名:   | 张丽   |
| 🚺 通知存款       |            |                   | 沪管理        |                    |        |             |              |          |      |
| 🖸 定活互转       |            |                   |            |                    |        |             |              |          | -    |
| 🔝 证券资金第三方有   | 宇管         | 点击 🔡 登约期)         | 明诗歌 建立期货资金 | 影户和银行结算影户之         | 词转账关   | 系。          |              |          |      |
| 🛄 财库银税通      |            |                   |            |                    |        |             |              |          |      |
| 🖸 贵金属买卖      |            | 银行结算账号            | 期後公司       | 期货资金账号             | 币种     |             | 操作           |          |      |
| □ 阳光理财       |            | 35180188002662490 | 期货         | 660600200000       | 人民币    | 银行转期货       | 期终转银行        | 查询当日期後   | 资全   |
| - 银期转账       |            | 35180188002862491 | 期货         | 9003050501583599   | 人民市    | 银行转期货       | 期後转银行        | 查询当日期线   | 资金 〈 |
| • 账户管理       |            | 35180188002662492 | 北京中期期份有限公司 | 9003050501583599   | 人民而    | 银行转期货       | 期後转银行        | 查询当日期後   | 资金   |
| • 明細查词       |            | 35180188002662493 | 10.45      | 0001050501591500   | 人民币    | 组行转加结       | 1064年1日公司    | 查询当日加援   | 調金   |
| 大商所入金        |            |                   | 州风         | 200202020201282222 | CH oft | THE OF A    |              |          |      |
|              | 11 May 1   |                   |            |                    | [共2]]  | 1开1页/第1页.   | 【自反】 [上      | 一页」(下一页) | 「風」  |

**4**、客户点击下拉菜单,选择所需签约的"期货公司",填写"期货资金账号"、"组 织机构代码",点击下拉菜单,选择"银行结算账号",点击并阅读《银期转账签 约协议》,打"√",点击"确定"。

| 🛄 通知存款                   |     | 签约银期       | 肺病胀            | 0                    | 输入信息              | > 2 1 | 》认信息 > | 3 交易规交 |
|--------------------------|-----|------------|----------------|----------------------|-------------------|-------|--------|--------|
| 🔲 定活互转                   | 1   | 期货公司信息     |                |                      |                   |       |        |        |
| 🔲 证券资金第三方存管              | 0   | *期後公司:     | · m 45 •       |                      |                   |       |        |        |
| 💷 财库银税通                  |     | "邮经资金账号·   |                | _                    |                   |       |        |        |
| □ 贵金属买卖                  |     | 例风风盖尔马:    |                |                      |                   |       |        |        |
| 🖪 阳光理财                   |     | ·州反灾玉乐亏否问: |                |                      |                   |       |        |        |
| □ 银期转账                   |     | 正正隔然       | 组织机构研究         |                      |                   |       |        |        |
| • 账户管理                   | ~<< | *证件吴盈:     | 3E32,04791,489 | - 11                 |                   |       |        |        |
| <ul> <li>明细查询</li> </ul> |     | *银行结算账号:   | 351801880026   | 62490/               | 中国光大银行            | -     |        |        |
| 大商所入金                    |     | 而种:        | 人民而            |                      |                   |       |        |        |
| □ 天津贵交所存管                |     |            | M aumanawa     | na <del>de</del> man | MOAR OK 15 CHIH 2 | 20.00 |        |        |
| 🔲 汇市通                    | 3   | 1.75       | 图 我已阅读并        | 问题"张                 | 相關原始並行目的目         | N. W  |        |        |
| □ 债券结算代理                 |     |            |                |                      | 确定                | ×E    | 1. 浦   |        |

5、核实签约信息后,点击"确定",系统提交交易,并提示等待另一管理员审核, 审核通过后,签约成功。

# 四、光大银行手机银行银期签约

1、手机登录光大银行账号,点击下方首页→全部·定制

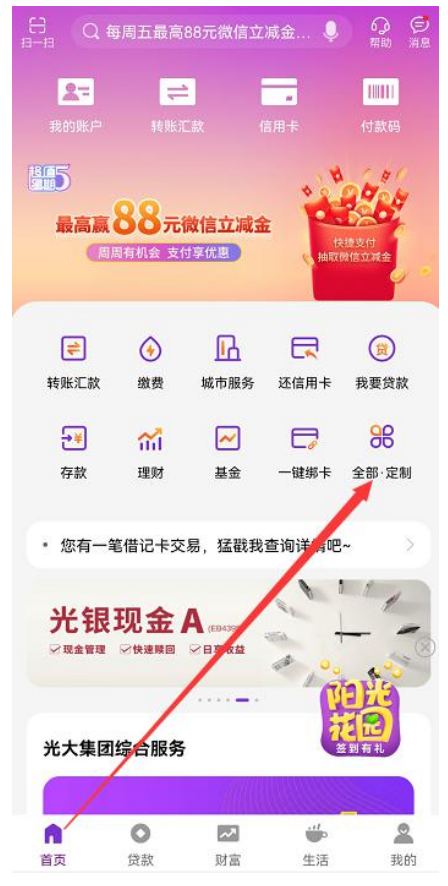

2、点击"银期转账"。

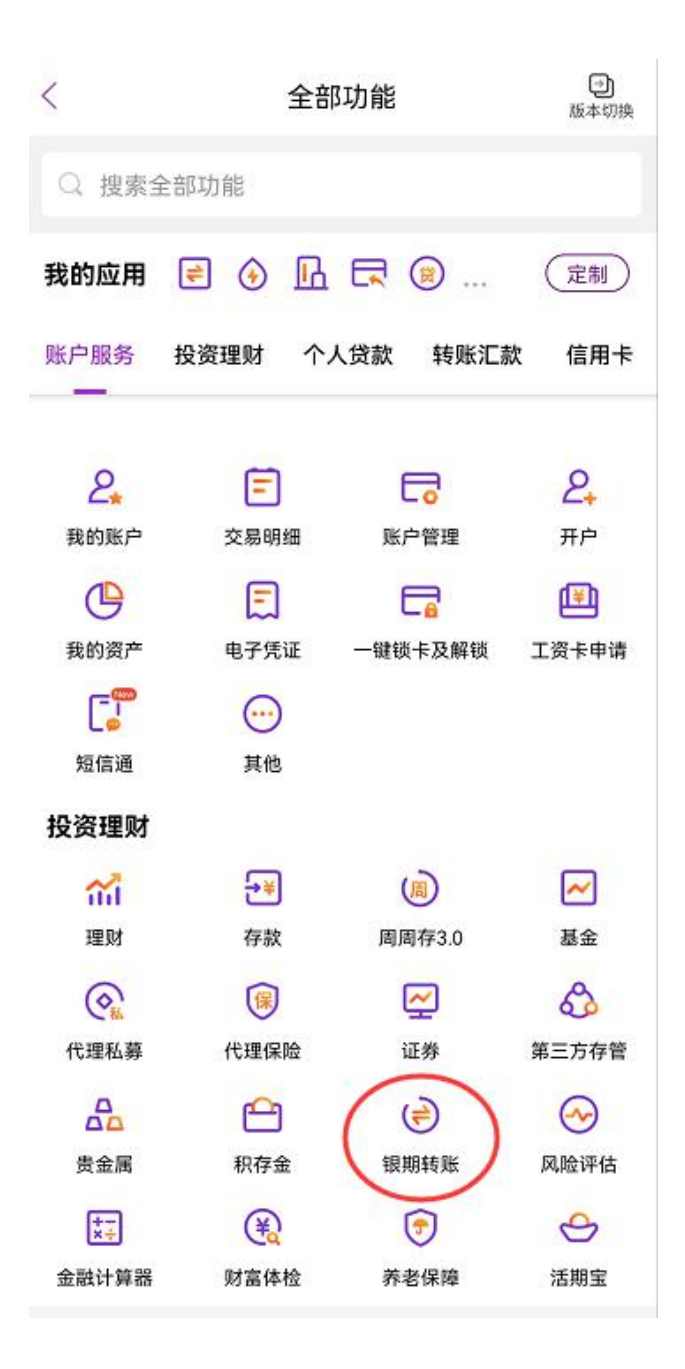

3、点击:"银期签约"。

| < | 银期转账                         | 分<br>帮助 |
|---|------------------------------|---------|
|   | 卡号: 6. ***<br>余额:<br>币种: 人民币 |         |
|   | 银期签约                         |         |
|   |                              |         |
|   |                              |         |
|   |                              |         |
|   |                              |         |

4、期货公司选择"金控期货",输入"期货资金账号",勾选"银期转账签约协议", 然后点击"下一步"。

| <                                       | 银期签约              | 6〕<br><sup>密助</sup> |  |  |  |
|-----------------------------------------|-------------------|---------------------|--|--|--|
| 期货公司信息                                  |                   |                     |  |  |  |
| 期货公司                                    | 请注                | 选择 シ                |  |  |  |
| 期货保证金账号                                 | 请填写期货保证           | 金账号                 |  |  |  |
| 阳光卡信息                                   |                   |                     |  |  |  |
| 阳光卡号                                    | 62 ***            | **                  |  |  |  |
| 币种                                      |                   | 人民币                 |  |  |  |
| 10000000000000000000000000000000000000  | 武已阅读并同意《银期转账签约协议》 |                     |  |  |  |
| (                                       | 下一步               |                     |  |  |  |
|                                         |                   |                     |  |  |  |
|                                         |                   |                     |  |  |  |
|                                         |                   |                     |  |  |  |
|                                         |                   |                     |  |  |  |
|                                         |                   |                     |  |  |  |
| □ ● ● ● ● ● ● ● ● ● ● ● ● ● ● ● ● ● ● ● | 《银期转账签约协议》        |                     |  |  |  |

5、交易密码输入期货资金密码,点获取短信验证码,点击"提交"。

| <      | 银期签约                      | <b>分</b><br>帮助 |
|--------|---------------------------|----------------|
| 期货公司信息 | 3                         |                |
| 期货公司   |                           | 金控期货           |
| 期货保证金则 | <del>К</del> <del>Б</del> |                |
| 阳光卡信息  |                           |                |
| 阳光卡号   | 62                        | ****           |
| 币种     |                           | 人民币            |
| 交易密码   | 请输入交易密码                   |                |
| 短信验证码  | 靖输入短信验证码                  | 获取             |
|        | 提交                        |                |
|        |                           |                |
|        |                           |                |
|        |                           |                |
|        |                           |                |
|        |                           |                |

6、往下操作,完成银期签约。

### 四、银期功能的变更和注销

1、个人投资者:持本人身份证和新旧个人银行卡到光大银行营业网点办理变更和注销手续(变更之前,请先与期货公司联系变更最新的结算账户)。
 2、机构投资者:法定代表人需持公司营业执照和组织机构代码原件及复印件、法定代表人身份证原件及复印件,如委托他人办理的需持法定代表人的授权书和代理人的身份证原件到光大银行营业网点办理变更和注销手续。
 3、特别提示:机构投资者所有复印件都需加盖公章,当日有出入金的须下一交易日进行变更和注销。